Tata Cara Pengisian Absen melalui sistem IHRD (<u>https://ihrd.tazkia.ac.id/</u>)

1. Silahkan melakukan Log In ke alamat link IHRD https://ihrd.tazkia.ac.id/starter

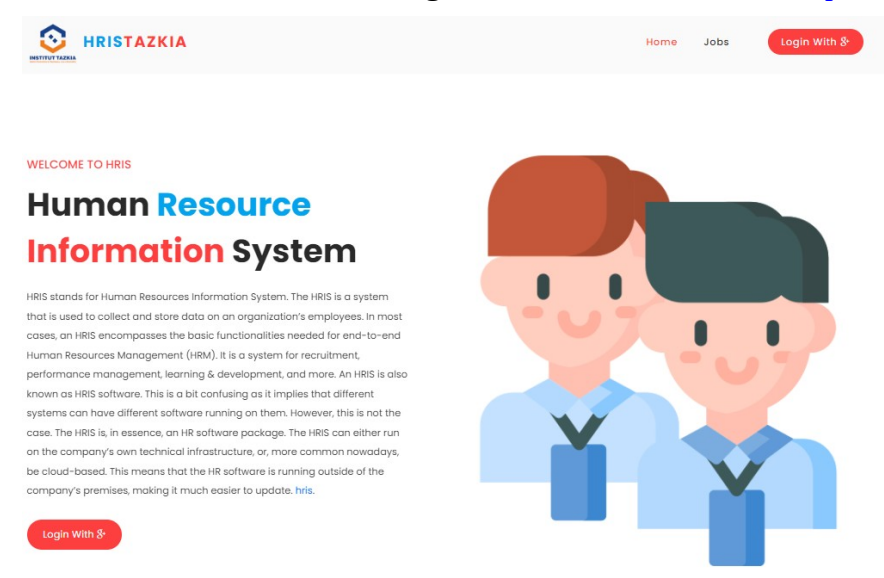

2. Pilih menu Login with g+ dan pilihlah email yang sudah terdaftar di tazkia.ac.id

|   | Pilih akun                                   |
|---|----------------------------------------------|
|   | untuk melanjutkan ke tazkia.ac.id            |
|   | Vicky Riza Umami<br>vickyrizaumami@gmail.com |
| ٢ | Vicky Riza Umami<br>vicky@tazkia.ac.id       |
| 0 | hrd@tazkia.ac.id                             |
| S | SDM TAZKIA                                   |

3. Setelah selesai memilih akun tazkia anda akan menemukan tampilan dashboard IHRD seperti halaman dibawah ini

| Dasl      | nboard         | Control panel          |                                               |                                  |                   |             |           |            |                |
|-----------|----------------|------------------------|-----------------------------------------------|----------------------------------|-------------------|-------------|-----------|------------|----------------|
| Daft      | ar Acara T     | erdekat                |                                               |                                  |                   |             |           |            |                |
| No        | Date           | Time                   | Event                                         |                                  |                   |             |           |            | Status         |
| 1         | 2022-11-<br>13 | 7:00 AM s/d<br>9:00 AM | ProLM Thema :7 (Tuji<br>Dunia, Bahagia di Akl | uh) Strategi M<br>hirat (Part-2) | lencintai Rasi    | ulullah SAV | V Agar Ma | kmur di    | BELUM<br>MULAI |
| Acara     | i diatas bers  | ifat wajib, dan        | diwajibkan bagi anda u                        | ntuk mengis                      | i absensi saa     | it acara di | mulai sa  | mpai acara | berakhir.      |
| <b>1(</b> | Off Quota      | 12                     | Ē                                             | <u>+</u>                         | 215<br>Employes ( | 159-Male    | + 56-Fem  | ale)       | 1              |
|           |                | More inf               | o 😨                                           |                                  |                   |             | Morei     | nfo 🥑      |                |
| Anne      | ouncement      | Timeline               | Settings                                      |                                  |                   |             |           |            |                |
| An        | nouncem        | ent                    |                                               |                                  |                   |             |           |            | - ×            |
| AN        | lormal text •  | Bold /                 | alic <u>Underline</u> Sr                      | mall                             |                   | EF.         |           | 2          |                |
| Plac      | e some tex     | t here                 |                                               |                                  |                   |             |           |            |                |

4. **Daftar Acara Terdekat** itu adalah acara yang akan dimulai di minggu ini. Ketika acara sudah dimulai, **Status** akan berubah menjadi **Mulai** dan akan ada icon **Isi Absen** 

| Daft | ar Acar        | a Terdeka                 | t     |                 |
|------|----------------|---------------------------|-------|-----------------|
| No   | Date           | Time                      | Event | Status          |
| 1    | 2022-<br>11-11 | 2:10 PM<br>s/d 2:50<br>PM | Test  | MULAI Isi Absen |

5. Setelah muncul seperti gambar nomor 4 selanjutnya anda harus klik **Isi Absen** dan akan muncul tampilan seperti di bawah ini.

## Attendance Event

| aragraph     | ~        | в     | I           | 0   | :=   | 1=         | <u>4</u> | Ē      |      | "     | ⊞ ~                                                                                                    | • | : |
|--------------|----------|-------|-------------|-----|------|------------|----------|--------|------|-------|----------------------------------------------------------------------------------------------------|---|---|
| sikan Resume | e tentar | na te | ma          | pem | baha | san e      | ven v    | ang se | edan | a ber | ialan                                                                                                    |   |   |
|              |          |       | interest of |     |      | indiana ar |          |        |      | 2     | and the second second s |   | _ |
| e Upload     |          |       |             |     |      |            |          |        |      |       |                                                                                                    |   |   |
|              |          |       |             |     |      |            |          |        |      |       |                                                                                                    |   |   |
| Choose File  | No fi    | le ch | oser        | n   |      |            |          |        |      |       |                                                                                                    |   |   |

## Untuk catatan:

**\*Resume :** berisikan terkait ringkasan materi yang disampaiakan

\* **lampiran :** berisikan lampiran yang memiliki rekam jejak keikutsertaan contoh: jika mengikuti zoom maka harus ada bukti nama dan gambar yang terlampir)

6. Klik **Save.** Jika setelah di klik save sudah ada Perubahan Status pada Dashboard sesuai gambar dibawah maka kehadiran anda berhasil direkam.

| isi | nboar          | d Control                 | panel |             |
|-----|----------------|---------------------------|-------|-------------|
| aft | ar Acara       | a Terdeka                 |       |             |
| No  | Date           | Time                      | Event | Status      |
| 1   | 2022-<br>11-11 | 2:10 PM<br>s/d 2:50<br>PM | Test  | MULAI HADIR |